## HƯỚNG DẪN ĐĂNG NHẬP KÍCH HOẠT TÀI KHOẢN GIÁO VIÊN, HỌC SINH

Sau khi giáo viên, học sinh nhận được tài khoản và mật khẩu.

1. Truy cập vào địa chỉ cổng thông tin của Sở giáo dục: <u>http://quangtri.edu.vn/</u>

> Chọn Học trực tuyến

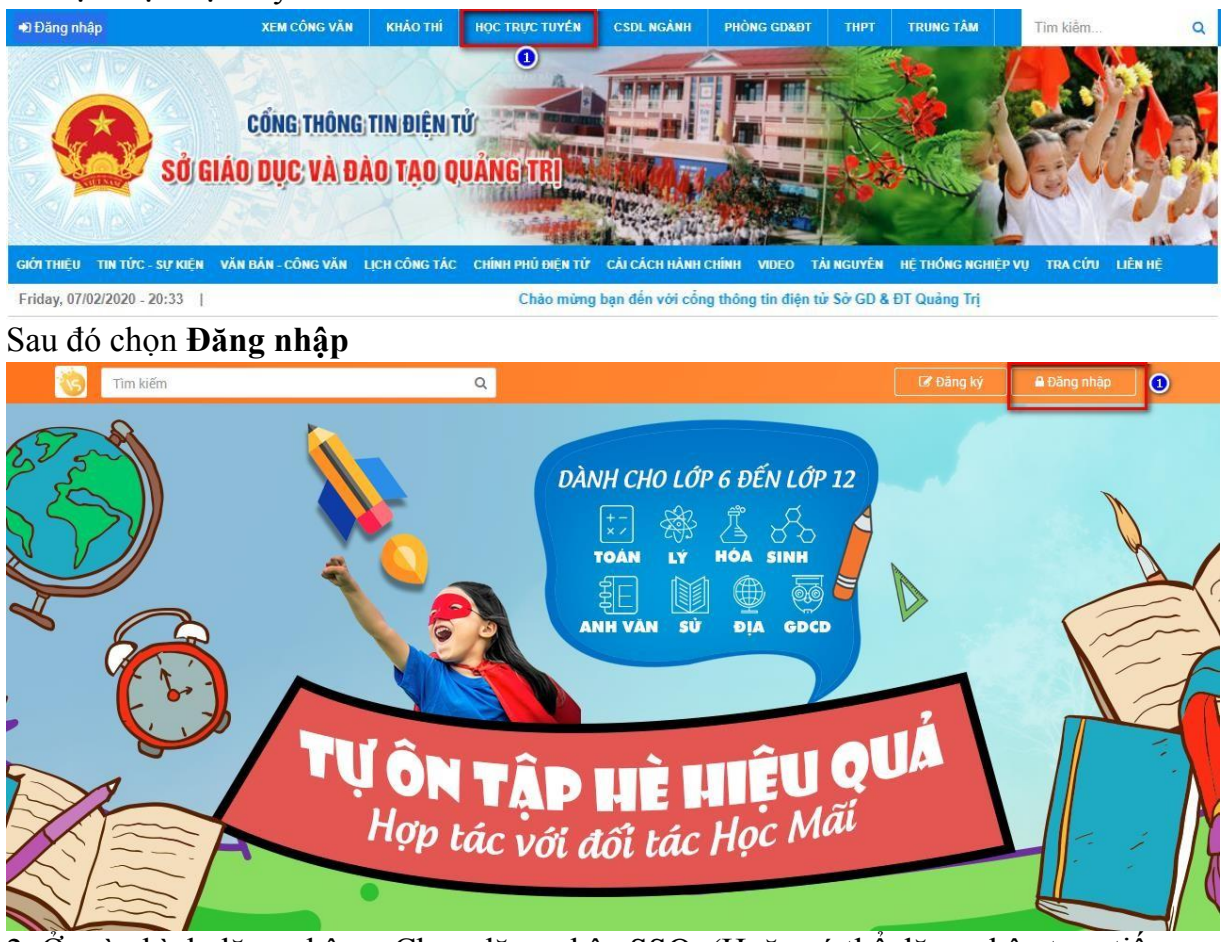

 O màn hình đăng nhập > Chọn đăng nhập SSO. (Hoặc có thể đăng nhập trực tiếp bằng cách nhập vào thông tin tài khoản mật khẩu và chọn Đăng nhập)

| ĐĂNG N                 | IHẬP         |
|------------------------|--------------|
| A Tài khoản            |              |
| A Mật khẩu             | ۲            |
| Ghi nhớ mật khẩu       | Quên mật khẩ |
| Đăng nh                | ập           |
| oặc đăng nhập bằng     | 1            |
| Đăng nhập              | SSO          |
| Ban chưa có tài khoản? | Đăng ký ngay |

3. Nhập vào tài khoản và mật khẩu (theo danh sách tài khoản và mật khẩu được cấp) > Đăng nhập.

## Đăng nhập bằng tài khoản SSO trên hệ thống:

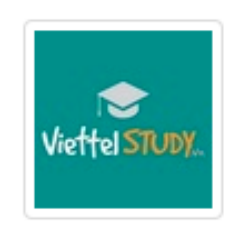

## MXH học tập - ViettelStudy

| Tài khoản 🚺 |           |                |
|-------------|-----------|----------------|
| Mật khấu 🝳  | )         |                |
| Hướng dẫn   | 3         | Quên mật khấu? |
|             | Đăng nhập |                |

4. Sau khi đăng nhập xong chọn Vào trang cá nhân trên ViettelStudy.

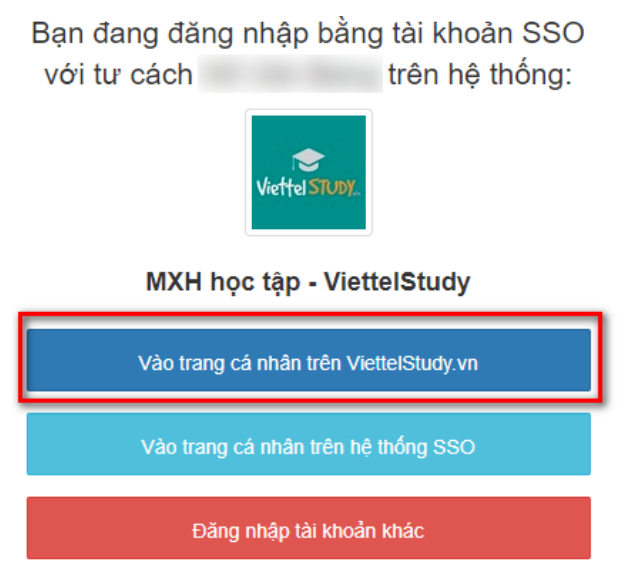

Thoát

5. Ở màn hình xác thực tài khoản, kiểm tra lại SĐT và email, tiếp đến nhập lại mật khẩu mới theo quy tắc: *Mật khẩu phải có ít nhất 8 ký tự bao gồm chữ số, chữ hoa, chữ thường và ký tự đặc biệt* 

| san dang dang ninap tai kiloai                                                             |                                                                                                    | với các thông tin: |     |
|--------------------------------------------------------------------------------------------|----------------------------------------------------------------------------------------------------|--------------------|-----|
|                                                                                            |                                                                                                    | vor cac thong th.  |     |
| Đơn vị trực thuộc                                                                          |                                                                                                    |                    |     |
| Sở: Sở Giáo d                                                                              | ục và Đào tạo Quảng Trị                                                                                                    |                    |     |
| Phòng: Không có                                                                            | thông tin                                                                                                    |                    |     |
| Trường:                                                                                    | and the second second s |                    |     |
| Thông tin cá nhân                                                                          |                                                                                                    | ALC                |     |
| Ho tên                                                                                     | Loai tài ki                                                                                                    |                    | 1.5 |
|                                                                                            | Loui tui it                                                                                                    | noan Glao vien     |     |
| Email t                                                                                    |                                                                                                    | hoai               |     |
| Email *                                                                                    | €oşi di n<br>∎Số điện th<br>*                                                                                                    | hoại               | 0   |
| Email *                                                                                    | €ogi tá k<br>1<br>\$<br>5 ő diện tř                                                                                                    | hoại               |     |
| Email *                                                                                    | I finh bảo mật cho tài khoản                                                                                                    | hoại               |     |
| Email *<br>Vui lòng đổi mật khẩu để tăr<br>Mật khẩu phải có ít nhất 6 kỹ                   | g tính bảo mật cho tài khoản<br>' tự bao gồm chữ số, chữ hoa, chữ th                                                                                                    | hoại Giao viện     |     |
| Email *<br>Vui lòng đổi mật khẩu để tăn<br>Mật khẩu phải có ít nhất 6 kỹ<br>Mật khẩu mới * | g tính bảo mật cho tài khoản<br>i <i>tự bao gồm chữ số, chữ hoa, chữ th</i><br>Nhập mật khẩu mới                                                                                                    | hoại Giao viện     |     |

## Sau đó Xác nhận đăng ký.

6. Tiếp đến hệ thống sẽ yêu cầu xác thực tài khoản qua SĐT, chọn Đồng ý.

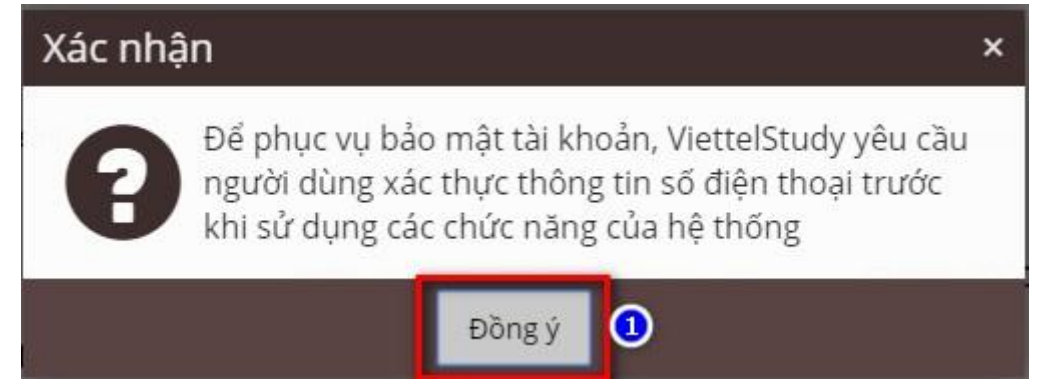

7. Chọn tiếp dấu X ở cạnh SĐT để xác thực.

|             |                                | Sở Giáo dục và Đào tạo Quảng Trị |                                    |              |                                  |
|-------------|--------------------------------|----------------------------------|------------------------------------|--------------|----------------------------------|
|             |                                |                                  |                                    |              | 🖋 Sửa thông tin                  |
|             |                                | Thông tin cơ bản                 | Liên hệ và liên kết                |              |                                  |
|             |                                | Họ và tên :                      |                                    | Sở GD&ĐT:    | Sở Giáo dục và Đào tạo Quảng Trị |
|             |                                | Ngày sinh :                      |                                    | Trường học:  |                                  |
| ≗ Hồ sơ     | 😧 Dòng thời gian               | Email :                          |                                    | Chọn biểu t  | uọng                             |
| -           |                                | Điện thoại :                     |                                    | CO dấu X ở b | ên                               |
|             |                                | Giải thưởng :                    | Không có thông tin nào để hiển thị | cànn SĐ      |                                  |
| 📖 Học tập   | O Ví điện tử                   |                                  |                                    |              |                                  |
| 📽 Nhóm      | <sup>1</sup> Nhật ký hoạt động |                                  |                                    |              |                                  |
| 🚍 Doanh thu |                                |                                  |                                    |              |                                  |

8. Ở màn hình xác thực chọn Gửi lại mã xác thực > Sẽ có 1 mã OTP gửi về SĐT > Nhập mã OTP > Xác thực.

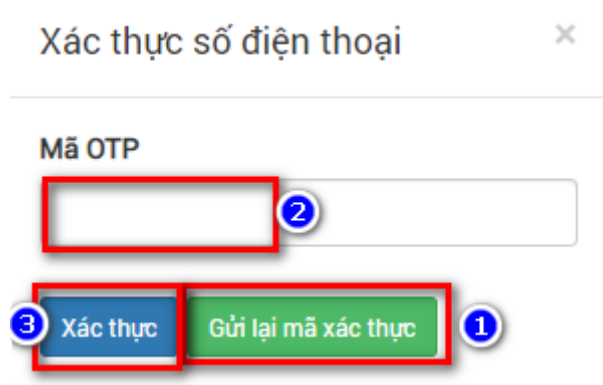

9. Sau khi xác thực thành công, giáo viên và học sinh có thể thực hiện các thao tác trên hệ thống.